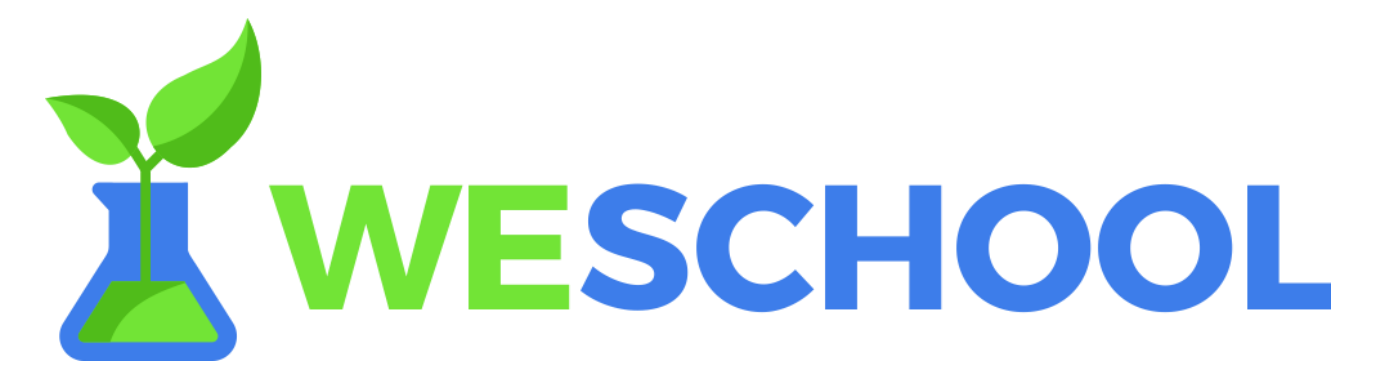

## TUTORIAL PER GENITORI REGISTRAZIONE UTENTI MINORENNI

• Inserire il Codice classe fornito dall'insegnante nell'apposito box

alla pagina http://www.weschool.com/it/registrazione/ e cliccare su

REGISTRATI per creare il tuo account:

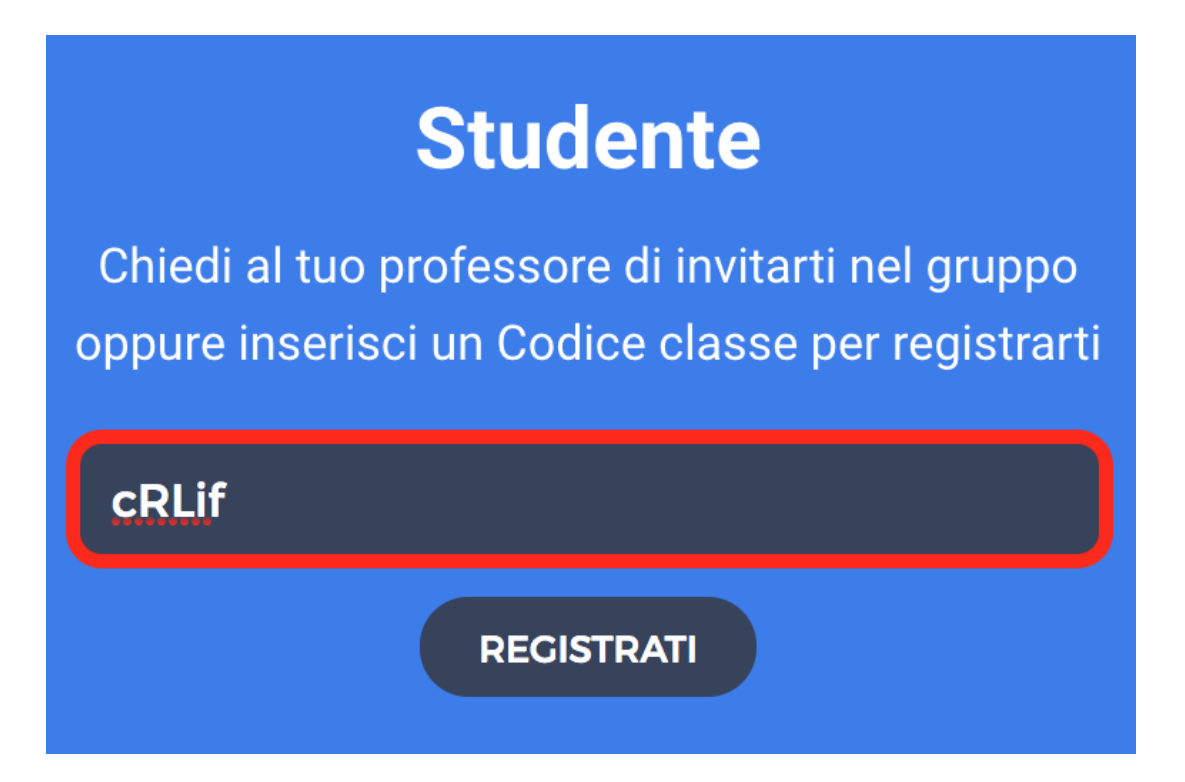

Cliccandovi sopra verrai portato alla pagina di registrazione da compilare con i tuoi dati. Alla voce mail **inserire la mail di un genitore**.

Successivamente il genitore **riceverà una mail per confermare l'indirizzo mail indicato** precedentemente (controllare anche nello spam!).

Prima di accedere a WeSchool <u>un genitore o tutore legale dovrà accettare i</u> Termini e Condizioni e la Privacy Policy di WeSchool.

E'possibile farlo inviando direttamente dalla piattaforma WeSchool una mail o un messaggio Whatsapp contenenti **il link di attivazione del vostro profilo**:

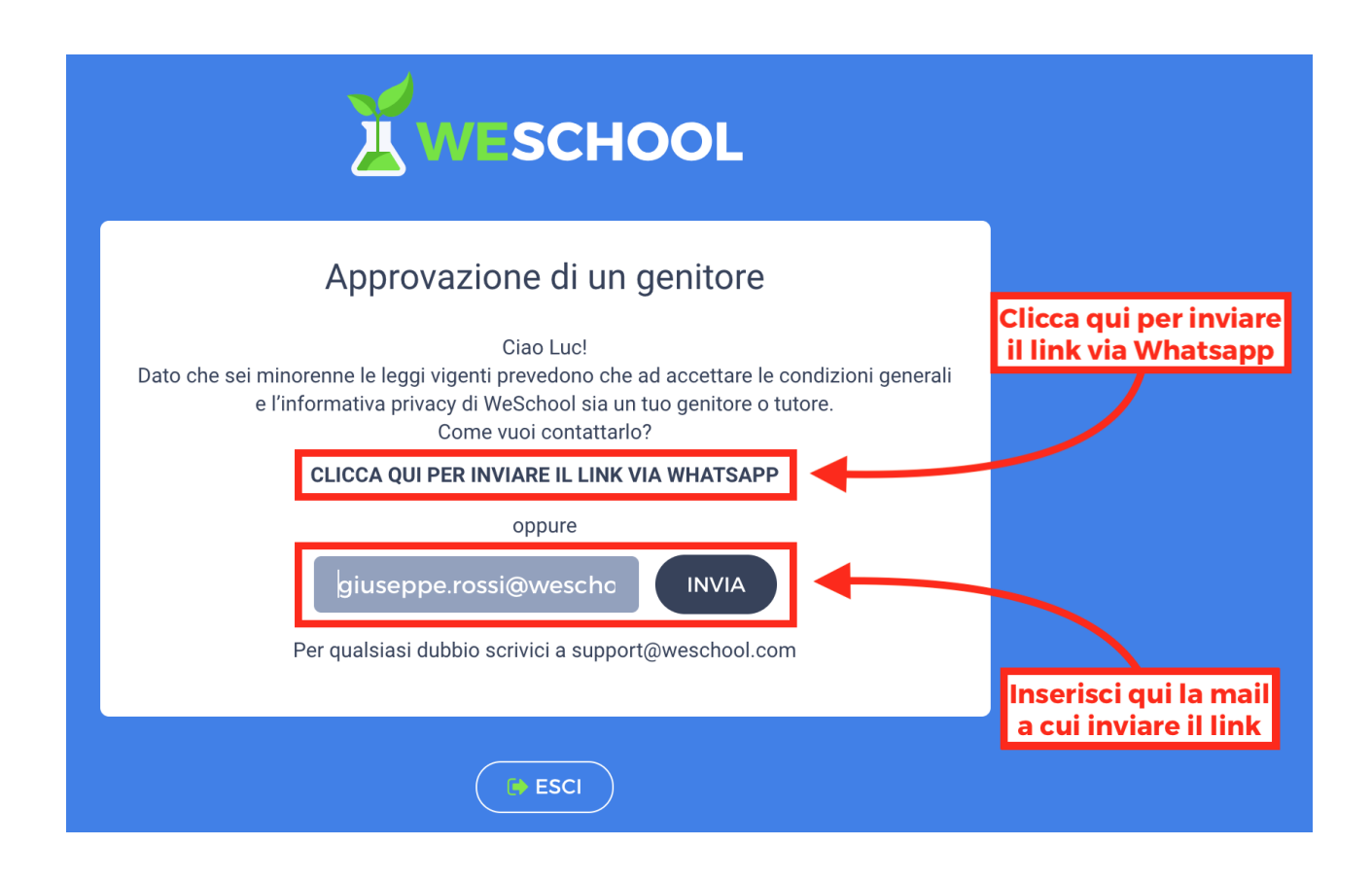

Inserite nuovamente la mail del genitore alla quale verrà inviato un link.

Cliccando sul link inviato, il genitore o tutore legale andrà ad una pagina come la seguente da completare con i propri dati personali per **attivare l'account del figlio/a**:

# 

## Autorizza minorenne

Il Titolare del Trattamento dei Dati Personali è Oilproject Srl, C.F./P.IVA 07236760968 ("WeSchool").

### Ciao!

Sei qui perché Paolo Bianchi, nato il 1 febbraio 2004, ti ha indicato come suo genitore o tutore. Affinché Paolo Bianchi possa usare WeSchool, la piattaforma per la didattica digitale, è necessario il tuo consenso.

A questi link sono disponibili l'informativa sul trattamento dei dati personali e le condizioni generali di utilizzo.

#### Giuseppe

Rossi

RSSGSP80B12L662K

giuseppe.rossi@weschool.com

- in nome e per conto dell'Utente Minorenne, accetto le condizioni generali e autorizzo al trattamento dei suoi dati personali (identificativo e contatto) strettamente necessari alla fruizione del servizio, ai sensi dell'Informativa Privacy \*
- in nome e per conto dell'Utente Minorenne, autorizzo al trattamento dei suoi dati personali (email), ai fini dell'invio da WeSchool di comunicazioni commerciali relative ai servizi e alle iniziative di WeSchool, anche mediante Profilazione, ai sensi dell'Informativa Privacy \*\*
- in nome e per conto dell'Utente Minorenne, autorizzo al trattamento dei suoi dati personali (email), ai fini dell'invio da partner terzi di comunicazioni commerciali relative a prodotti e servizi digitali utili agli studenti (e.g. corsi, dispositivi elettronici per la scuola, servizi di connettività), anche mediante Profilazione, ai sensi dell'Informativa Privacy \*\*
- \* consenso obbligatorio

\*\* consensi facoltativi che possono essere revocati ex art. 8a) dell'Informativa scrivendo a support@weschool.com o usando il link presente in ogni comunicazione

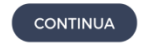

K TORNA A WESCHOOL